2009/1/15作成(下山)

2009/6/19更新(下山)

未登録の登録方法 (管理システム)

以下の操作は、管理報告書作成時(上期:7月1日、下期:1月1日以降)に行ってください

部局管理者権限を持つ方が、以下の操作を行うことで登録が可能です。

管理システムの部局管理者メニュー

## 管理設定

- 利用者の設定
- 核燃料の登録申請
- 亥燃料物質の設定
- 然料物質使用許可の設定
- 化合物名の設定容器の一覧表示
- 登器の-

システム初期設定

初期入力に使用します。)

- <u>
  夏表示</u>
  容器の新規作成
  容器の部
- 容器の部局外移動
- 容器情報の変更 移動履歴の表示(部局管理者とし つ

(核燃料管理施設スタッフが容器データの

 既存容器の登録(2009年1月1日の) 時点で、既に存在する容器情報を 予め登録します)

• 容器内の化合物が変化

1 「核燃料の登録申請」 登録 物質名・供給国名・許可 量・使用予定期間を選択・記述し登録

2 「核燃料物質の設定」 登録 申請物質名・化合物名を 選択し登録

3 「核燃料物質の使用許可の設定」 部局管理者か使用者 の登録 利用者名を選択 使用物質を選択

4 「既存容器の登録」 核燃物質名を選択、元素量・化合 物重量・保管場所等を記入、使用者を選択(この使用者は 3で登録した者)、その他部分も記入し既存容器の登録

核燃料管理施設スタッフが入力と書いてありますが、未 登録の登録については操作されて結構です。

書類 
 在庫変動データの表示
 在庫調整の設定 管理報告書の作成

CSVファイルの作成

5「在庫調整の設定」 在庫調整データの登録 物質識別 名、年と上期/下期を選択し、その他の増加の元素量と化合

物重量を記入し登録

以上操作をしていただいた後、「管理報告書の作成」で報告書を作成すれば未登録の登録について の報告書が追加されます。